# AquaLingua

# PORADNIK UŻYTKOWNIKA

- **WPROWADZENIE**
- **DOSTĘP POPRZEZ LISTĘ TEMATÓW**
- DOSTĘP POPRZEZ WYSZUKIWARKĘ (WYSZUKIWANIE)
- **D** PRZEGLĄDANIE RYSUNKÓW

## • WPROWADZENIE

Strona AQUALINGUA pozwala Użytkownikowi na przeglądanie rysunków i ich opisów w 15 językach europejskich. Jednocześnie można przeglądać wybrany rysunek i jego opis w dwóch językach. Nawigacja na Stronie prowadzona jest w języku angielskim.

Dostępnymi językami są: angielski, bułgarski, czeski, duński, francuski, grecki, hiszpański, holenderski, niemiecki, polski, portugalski, rumuński, słowacki, węgierski, włoski.

Rysunki dotyczą sześciu grup tematycznych:

- produkcja wody pitnej
- dystrybucja wody pitnej
- odprowadzenie ścieków(kanalizacja)
- metody oczyszczania ścieków
- > przeróbka osadów ściekowych
- > sanitacja na terenach nieskanalizowanych

Do wybranego przez Użytkownika rysunku można dotrzeć w dwojaki sposób:

- poprzez wybranie go z listy tematów
- poprzez wpisanie odpowiedniego zwrotu do wyszukiwarki. Zwrot (słowo) może występować w tytule rysunku lub jego opisie.

Strona główna

| Aqualingua                             | Leonardo da Vinci                                                                                                |
|----------------------------------------|----------------------------------------------------------------------------------------------------|
| Access by theme                        | Search the database                                                                                              |
| Select your main language :<br>English | <ul> <li>Enter your word(s) :</li> <li>● All the words ● At least one of the words ● Exact expression</li> </ul> |
| Select your theme V                    | GoReset                                                                                                    |
|                                        |                                                                                                    |

## **DOSTĘP POPRZEZ LISTĘ TEMATÓW**

Użytkownik wybiera język

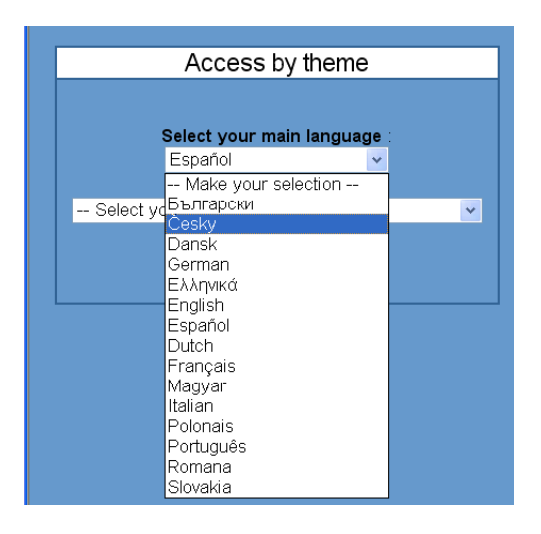

a następnie grupę tematyczną z listy, która pojawia się już w zaznaczonym przez niego języku.

| Access by theme                                |  |  |  |
|------------------------------------------------|--|--|--|
|                                                |  |  |  |
| Select your main language                      |  |  |  |
| Español 🗸                                      |  |  |  |
|                                                |  |  |  |
| Select your theme                              |  |  |  |
| Select your theme                              |  |  |  |
| B - Producción de agua potable                 |  |  |  |
| E - Evacuación de agua potable                 |  |  |  |
| G - Técnicas de depuración de aguas residuales |  |  |  |
| H - Tratamiento de fangos                      |  |  |  |
| I - Saneamiento individual                     |  |  |  |

Po wybraniu języka i grupy tematycznej okno zostaje podzielone na dwie części. W jego lewej części pojawia się lista tematów i podtematów.

Mała ikona wskazuje, że określony temat ilustrowany jest rysunkiem. Klikając na ikonę uzyskujemy dostęp do rysunku wraz z jego szczegółowym opisem.

W części prawej okna, Użytkownik może dokonywać wyboru innego języka i/lub grupy tematycznej.

Kliknięcie ikony "Strona Główna" pozwala na powrót do Strony Głównej i dostęp do rysunków poprzez wyszukiwarkę.

| Evacuación de aguas residuales                    |         |                                                                                                    |  |  |  |
|---------------------------------------------------|---------|----------------------------------------------------------------------------------------------------|--|--|--|
|                                                   | Picture | Another theme or language                                                                                      |  |  |  |
| Tipo de reti                                      |         | 1/ Select your language :                                                                                      |  |  |  |
| Componentes de la red                             |         |                                                                                                    |  |  |  |
| Tippe de tuberies                                 |         | Español H                                                                                                    |  |  |  |
| Cbras normales                                    |         | A Desta sector de la companya de la companya de la companya de la companya de la companya de la companya de la |  |  |  |
| Sistemas du recoglifa de aguas .<br>superficiales |         | E. Extraction de acues particularies                                                                           |  |  |  |
| ) Acequia                                         |         | - Everyation on advant Anarchine                                                                               |  |  |  |
| Cenal de mampostaria                              | -       |                                                                                                    |  |  |  |
| Canal de mamposteria con piedras                  |         |                                                                                                    |  |  |  |
| Curtal de pared de fabrica                        |         |                                                                                                    |  |  |  |
| Canal absorbante                                  |         |                                                                                                    |  |  |  |
| Canal con parades de sutentación                  |         |                                                                                                    |  |  |  |
| canal absorbente inglés                           |         |                                                                                                    |  |  |  |
| (funcionamiento)                                  | -       |                                                                                                    |  |  |  |
| Allviadero con vertadero lateral                  |         |                                                                                                    |  |  |  |
| / Estación de bombeo de agues<br>residuales       | -       |                                                                                                    |  |  |  |
| Esteción de bombeo de aguas                       | -       |                                                                                                    |  |  |  |

#### DOSTĘP POPRZEZ WYSZUKIWARKĘ (WYSZUKIWANIE)

Wyszukiwarka umożliwia poszukiwanie wybranego terminu w każdym z 15 języków. Użytkownik wprowadza jedno lub kilka słów do okna tekstowego wyszukiwarki i wybiera opcję:

| Search the database                                                                                                    |  |  |
|----------------------------------------------------------------------------------------------------|--|--|
|                                                                                                    |  |  |
| <ul> <li>Enter your word(s) : water treatment</li> <li>All the words ● At least one of the words ● Exact expression</li> </ul> |  |  |
|                                                                                                    |  |  |

- All the words (Wszystkie słowa) : zostaną wyszukane rysunki, których opisy lub tytuł zawierają wszystkie słowa również te, które są rozdzielone w opisie lub tytule
- > At least one of the words (Co najmniej jedno słowo) : zostaną wyszukane rysunki, których opisy lub tytuły zawierają co najmniej jedno z wprowadzonych słów. Jest to najszerszy sposób wyszukiwania.
- Exact expression (Właściwe wyrażenie) : zostaną wyszukane rysunki, których opisy lub tytuł zawierają wyrażenie w dokładnie takiej formie w jakiej zostało wpisane do okna wyszukiwarki. Jest to najwęższy sposób wyszukiwania.

Wynik wyszukiwania jest wyświetlony w oknie podzielonym na 3 części.

| Result of the search for [water] AND [treatment]                                                                                                    |  |                                                                                                    |  |
|----------------------------------------------------------------------------------------------------|--|----------------------------------------------------------------------------------------------------|--|
| Search again - enter your word(s) : water treatment<br>● All the words ● At least one of the words ● Exact expression<br>GG Reset                                                                                                    |  |                                                                                                    |  |
| [water] AND [treatment] found in picture title                                                                                                    |  | [water] AND [treatment] found in picture labels                                                                                                    |  |
| Biological treatment of urban wastewater (EN)<br>Physico-chemical treatment of urban wastewater<br>(EN)<br>Wastewater treatment system utilising a rotating<br>biological contactor (RBC) (EN)<br>Example of a drinking water treatment process<br>system (EN)<br>Principles of drinking water treatment for ground<br>water (EN) |  | Surface water collection (EN) :<br>Collection, treatment and distribution of surface<br>water<br>Example of a drinking water treatment process system<br>(EN) :<br>water treatment process diagram for a good quality<br>surface water<br>Principles of drinking water treatment for surface<br>water (EN) :<br>Principles for the treatment of drinking water |  |
| Principles of drinking <b>water treatment</b> for surface<br><b>water</b> (EN)                                                                                                    |  | (Surface water) Principles of drinking water treatment for ground water (EN): Principles of groundwater treatment Schematic diagram of a water distribution system (EN): Drinking water treatment works                                                                                                    |  |

Cześć górna okna zawiera wyszukiwarkę, co stwarza możliwość wprowadzenia nowych wyrażeń.

W części lewej okna znajduje się tabela z odnośnikami do rysunków, w których poszukiwane słowo lub fraza znajduje się w ich tytule.

W prawej części okna ukazuje się tabela z odnośnikami do rysunków, w których poszukiwane słowo lub fraza znajduje się w opisie.

Mała ikona 🜌 wskazuje, że do określonego tematu przypisany jest rysunek. Klikając na ikonę uzyskujemy dostęp do rysunku.

Nazwa używanego języka wyświetlana jest w nawiasie.

# PRZEGLĄDANIE RYSUNKÓW

Do każdego z rysunków M można dotrzeć na dwa wspomniane już sposoby: poprzez wybieranie z listy tematów i wyszukiwarkę. Jednakże wygląd okna będzie się nieznacznie różnił. W pierwszym wypadku na górze okna pojawia się nazwa tematu, natomiast w drugim treść wpisana do wyszukiwarki.

#### > Dostęp

Na przykład:

Dostęp poprzez wybranie tematu: "Dystrybucja wody pitnej"

| Drinking water distribution    |                         |       |                                            |
|--------------------------------|-------------------------|-------|--------------------------------------------|
| Main language : <b>English</b> |                         |       | Secondary language : Make your selection 💌 |
| Surfac                         | ce water pumping statio | n     |                                            |
|                                |                         |       |                                            |
| Raw surface water pumping      | station - Listen        |       |                                            |
| 1 Pre-filter                   | Listen                  | Usuai |                                            |
| 2 Pump house                   | Listen                  |       |                                            |
| 3 Filters                      | Listen                  |       |                                            |
| 4 Reservoir                    | Listen                  |       |                                            |
| 5 Treatment hall               | Listen                  |       |                                            |
|                                | Linkan                  |       |                                            |
| 6 Laboratory                   | Listen                  |       |                                            |

Dostęp poprzez wpisanie do wyszukiwarki wyrażenia "Uzdatnianie wody" z zastosowaniem opcji "Wszystkie słowa"

| Result of the search for [water] AND [treatment] |                               |                                            |   |
|--------------------------------------------------|-------------------------------|--------------------------------------------|---|
| Main language : <b>English</b>                   |                               | Secondary language : Make your selection 👻 |   |
| Example of a drinking water tre                  | eatment process sy            | stem                                       | - |
|                                                  |                               |                                            |   |
| water treatment process diagram for a good qu    | Jaiity surface water - Listen |                                            |   |
| 1 Addition of acid or alkali for pH control      | Listen                        |                                            |   |
| 2 Flocculation                                   | Listen                        |                                            |   |
| 3 Filtration                                     | Listen                        |                                            |   |
| 4 Oxidation with ozone                           | Listen                        |                                            |   |
| 5 Adsorption                                     | Listen                        |                                            |   |
| 6 Neutralisation                                 | Listen pH control             | Listen                                     |   |
| 7 Disinfection                                   | Listen                        |                                            |   |
| 8 Treated water pumping                          | Listen High lift pumping      | Listen                                     |   |
| 9 Preoxidation                                   | Listen Pre-ozonation          | Listen                                     |   |
| 10 Raw water pumping                             | Listen Low lift pumping       | Listen                                     |   |

#### > Wybieranie drugiego języka

Okno strony AQUALINGUA podzielone jest na dwie części:

- z lewej strony ekranu tytuł i opis rysunku są wyświetlane w języku głównym.
- z prawej stronie ekranu Użytkownik ma możliwość wybrania drugiego języka.

Język główny można wybrać jedynie na Stronie Głównej, w przeciwieństwie do drugiego języka, który można zmienić w każdym czasie.

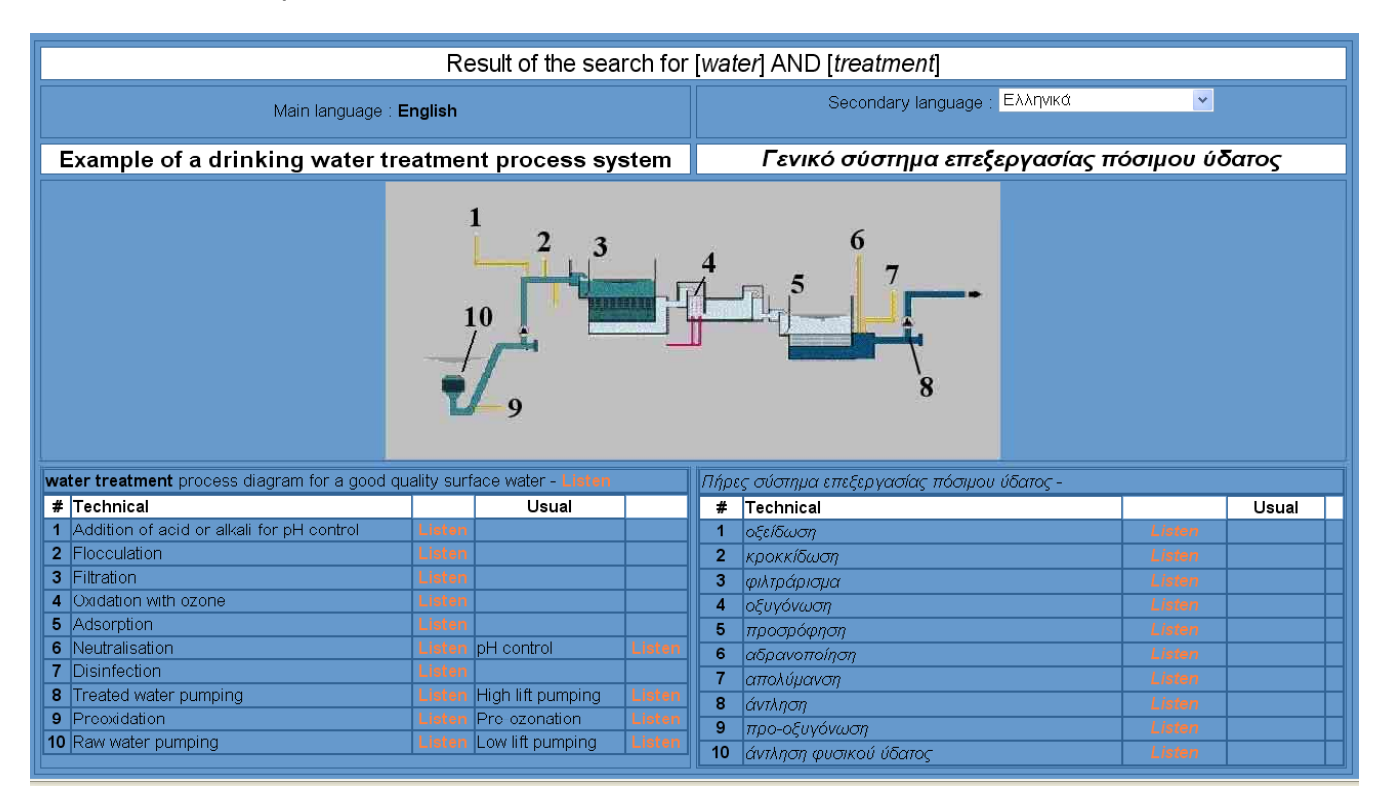

## > Odsłuchiwanie opisów

Kliknięcie na odnośnik "Listen" umożliwia wysłuchanie wymowy słowa lub całego wyrażenia w aktualnie wybranym języku.

Każdy opis został nagrany we wszystkich 15 językach.

Pliki dźwiękowe są sporządzone w formacie "WAV" lub "MP3".

System MICROSOFT® WINDOWS™ ma wewnętrzną obsługę formatu "WAV" i odsłuchanie plików jest możliwe bez wykonywania dodatkowych instalacji programów.

Odsłuchanie pliku w formacie "MP3" jest możliwe w wypadku zainstalowania specjalnego kodeka lub programu (na przykład Winamp 2.x) w systemie; o ile taki program nie został wcześniej zainstalowany wraz z systemem.

Na Stronie Głównej znajdują się odnośniki do instalacyjnych wersji niezbędnych programów.